# Sådan tilføjer du brugere på din administratorkonto

For at øge sikkerheden bliver to-faktor-login obligatorisk på din administratorkonto senest i marts.

Derfor er det vigtigt, du under 'Admin', 'Brugere' opretter brugere til de kollegaer, der skal have adgang til din administratorkonto.

l denne guide lærer du, hvordan du gør.

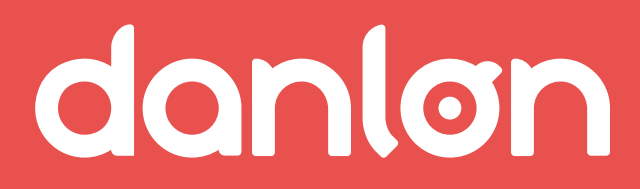

#### **TJEK STAMDATA**

# **OPRET NY BRUGER 1**

| Kunder                  | Generelt                                                       |                                      |  |  |
|-------------------------|----------------------------------------------------------------|--------------------------------------|--|--|
| Mine data               | CVR-nummer                                                     | 11111122                             |  |  |
| Brugere<br>Adgangskoder | Navn                                                           | Demo Administratorkonto              |  |  |
| Danløn Direkte          | Adresse                                                        | Engholm Parkvej 8                    |  |  |
| akturaer                | Adresse 2                                                      |                                      |  |  |
| Betaling                | Postnummer                                                     | 3450 Allerød                         |  |  |
| 🖨 Udskrifter<br>Vilkår  | Kontaktperson                                                  | Marianne Licht                       |  |  |
|                         | Telefon                                                        | 22700612                             |  |  |
|                         | E-mail                                                         | ml@lessor.dk                         |  |  |
|                         | Hjemmeside                                                     | www.danlon.dk                        |  |  |
| Telefonsupport          | Vis min virksomhed på siden<br><u>Find en lønadministrator</u> |                                      |  |  |
| 🥑 DANLØN DIREKTE 🗲      | Bliv opdateret på nye funktion                                 | ner og få tips og tricks til Danløn: |  |  |
|                         |                                                                |                                      |  |  |
|                         |                                                                |                                      |  |  |
|                         |                                                                |                                      |  |  |
|                         |                                                                |                                      |  |  |
|                         |                                                                |                                      |  |  |
|                         |                                                                |                                      |  |  |
|                         | Gem Fortryd                                                    |                                      |  |  |
|                         |                                                                |                                      |  |  |
|                         |                                                                |                                      |  |  |
|                         |                                                                |                                      |  |  |

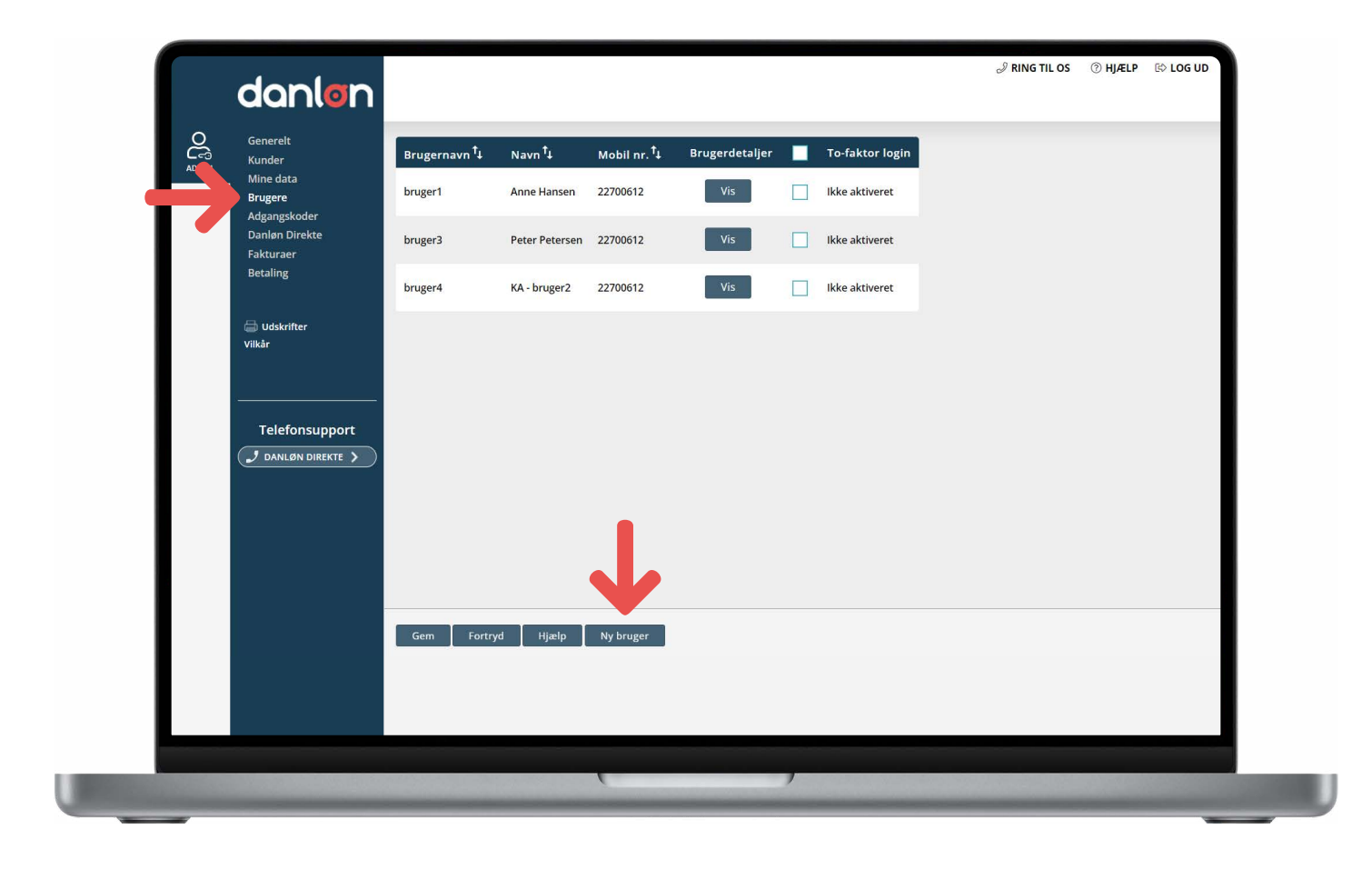

Gå til 'Generelt' og tjek at dit mobilnummer og e-mail står korrekt.

Du kan også tilmelde dig Danløns nyhedsbrev, så du altid er opdateret omkring vigtige nyheder i Danløn. Hvis du har kollegaer, der skal have adgang til kontoen, skal du oprette en bruger til dem.

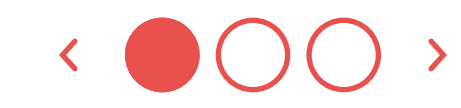

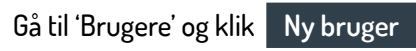

# **OPRET NY BRUGER 2**

# **FORBIND EN BRUGER MED KUNDER 1**

| nder<br>ne data<br>ugere<br>gangskoder | Brugernavn           |                               |                                                                                                    |                                                                                                    |                                                                              |                                                                               |
|----------------------------------------|----------------------|-------------------------------|----------------------------------------------------------------------------------------------------|----------------------------------------------------------------------------------------------------|------------------------------------------------------------------------------|-------------------------------------------------------------------------------|
| ugere<br>gangskoder                    | Navn                 |                               |                                                                                                    |                                                                                                    |                                                                              | -                                                                             |
| gangskoder                             |                      |                               |                                                                                                    |                                                                                                    |                                                                              |                                                                               |
| night Direkto                          | E-mail               |                               |                                                                                                    |                                                                                                    |                                                                              |                                                                               |
| kturaer                                | Mobilnummer          |                               | ]                                                                                                    |                                                                                                    |                                                                              |                                                                               |
| taling                                 | Administrator        | ]                             |                                                                                                    |                                                                                                    |                                                                              |                                                                               |
|                                        | To-faktor login Dett | e kan valges efter oprettelse |                                                                                                    |                                                                                                    |                                                                              |                                                                               |
| Udskrifter                             | To-Taktor login Dett | e kan vælges erter oprettelse |                                                                                                    |                                                                                                    |                                                                              |                                                                               |
| år                                     |                      |                               |                                                                                                    |                                                                                                    |                                                                              |                                                                               |
|                                        |                      |                               |                                                                                                    |                                                                                                    |                                                                              |                                                                               |
|                                        |                      |                               |                                                                                                    |                                                                                                    |                                                                              |                                                                               |
| - 1.6                                  |                      |                               |                                                                                                    |                                                                                                    |                                                                              |                                                                               |
| Telefonsupport                         |                      |                               |                                                                                                    |                                                                                                    |                                                                              |                                                                               |
| DANLØN DIREKTE >                       |                      |                               |                                                                                                    |                                                                                                    |                                                                              |                                                                               |
|                                        |                      |                               |                                                                                                    |                                                                                                    |                                                                              |                                                                               |
|                                        |                      |                               |                                                                                                    |                                                                                                    |                                                                              |                                                                               |
|                                        |                      |                               |                                                                                                    |                                                                                                    |                                                                              |                                                                               |
|                                        |                      |                               |                                                                                                    |                                                                                                    |                                                                              |                                                                               |
|                                        |                      |                               |                                                                                                    |                                                                                                    |                                                                              |                                                                               |
| · · · · · · · · · · · · · · · · · · ·  |                      |                               |                                                                                                    |                                                                                                    |                                                                              |                                                                               |
|                                        |                      |                               |                                                                                                    |                                                                                                    |                                                                              |                                                                               |
|                                        | Gem Tilbage          | Hjælp                         |                                                                                                    |                                                                                                    |                                                                              |                                                                               |
|                                        |                      |                               |                                                                                                    |                                                                                                    |                                                                              |                                                                               |
|                                        |                      |                               |                                                                                                    |                                                                                                    |                                                                              |                                                                               |
|                                        |                      |                               |                                                                                                    |                                                                                                    |                                                                              |                                                                               |
| t<br>a<br>T                            | elefonsupport        | elefonsupport                 | Administrator<br>Administrator<br>To-faktor login Dette kan vælges efter oprettelse<br>elefonsupport<br>DANLION DIREKTE ><br>Gem Tilbage Hjælp | Administrator<br>Administrator<br>To-faktor login Dette kan vælges efter oprettelse<br>elefonsupport<br>DANLION DIREKTE ><br>Gem Tilbage Hjælp | Administrator<br>ddskrifter elefonsupport DANLION DIREKTE > Gem Tubage Hjælp | Administrator<br>ddskrifter elefonsupport DANLION DIREKTE > Gem Tilbage Hjælp |

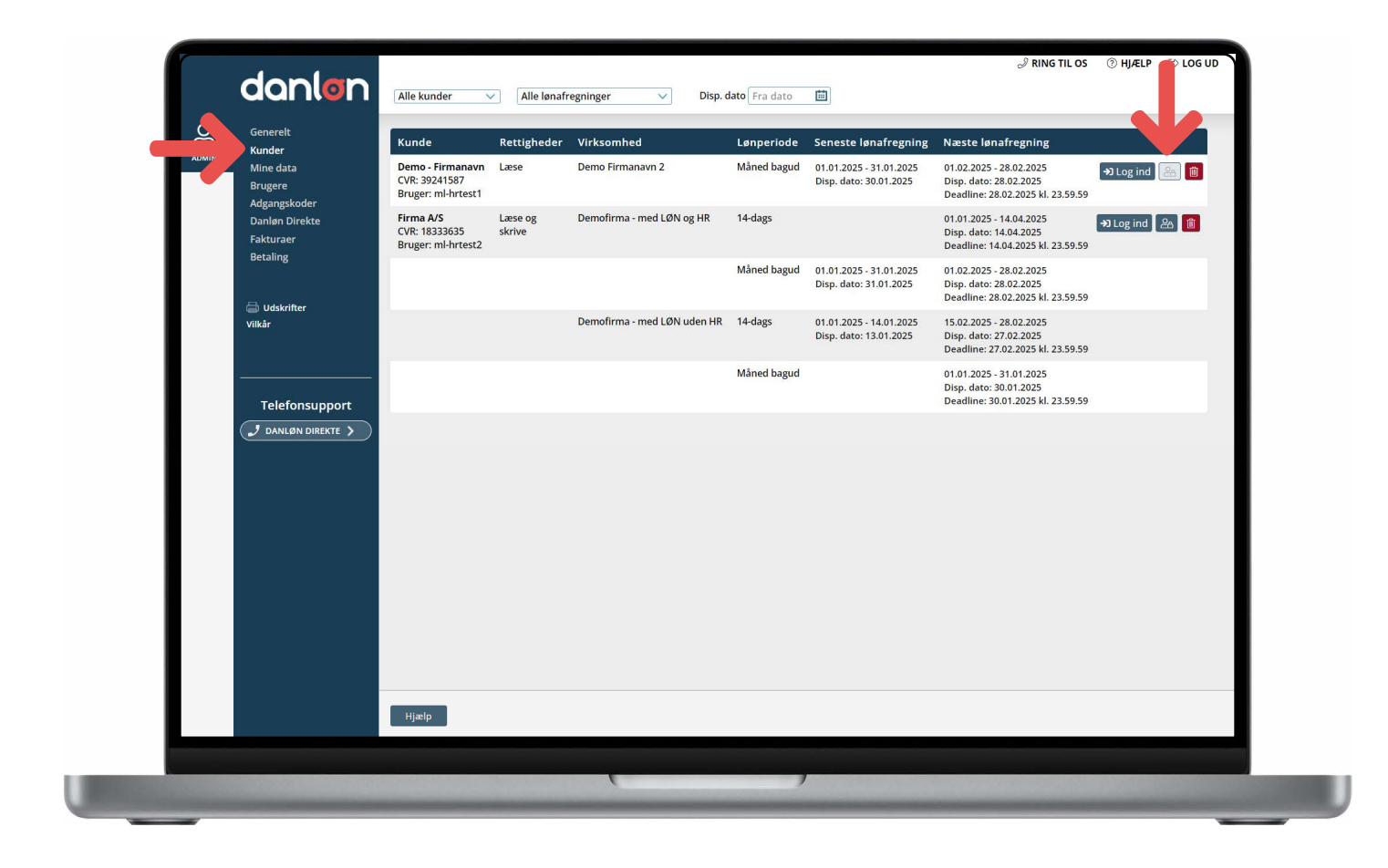

Vælg den nye brugers brugernavn, udfyld stamdata og tryk Gem

Den nye bruger får en e-mail og skal nu aktivere sin konto indenfor 72 timer. Under 'Kunder' har du overblik over alle dine kunder.

Hvis symbolet med personen er hvidt, er det din kunde, der bestemmer, hvem af dine brugere, der skal have adgang.

Hvis symbolet er mørkt, har din kunde givet dig lov til at bestemme, hvem der skal have adgang.

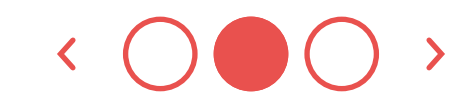

# **FORBIND EN BRUGER MED KUNDER 2**

# **SLET EN BRUGER**

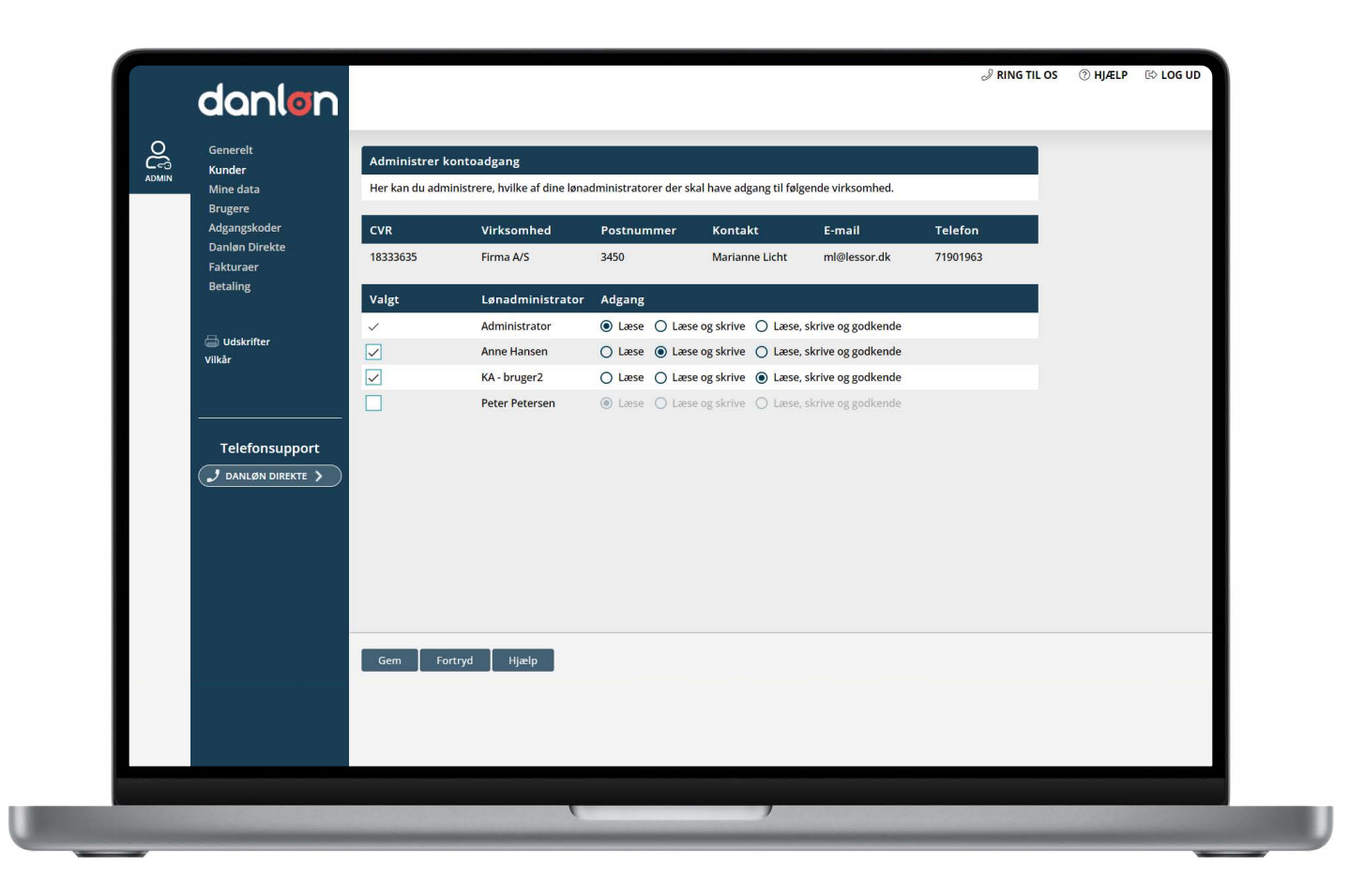

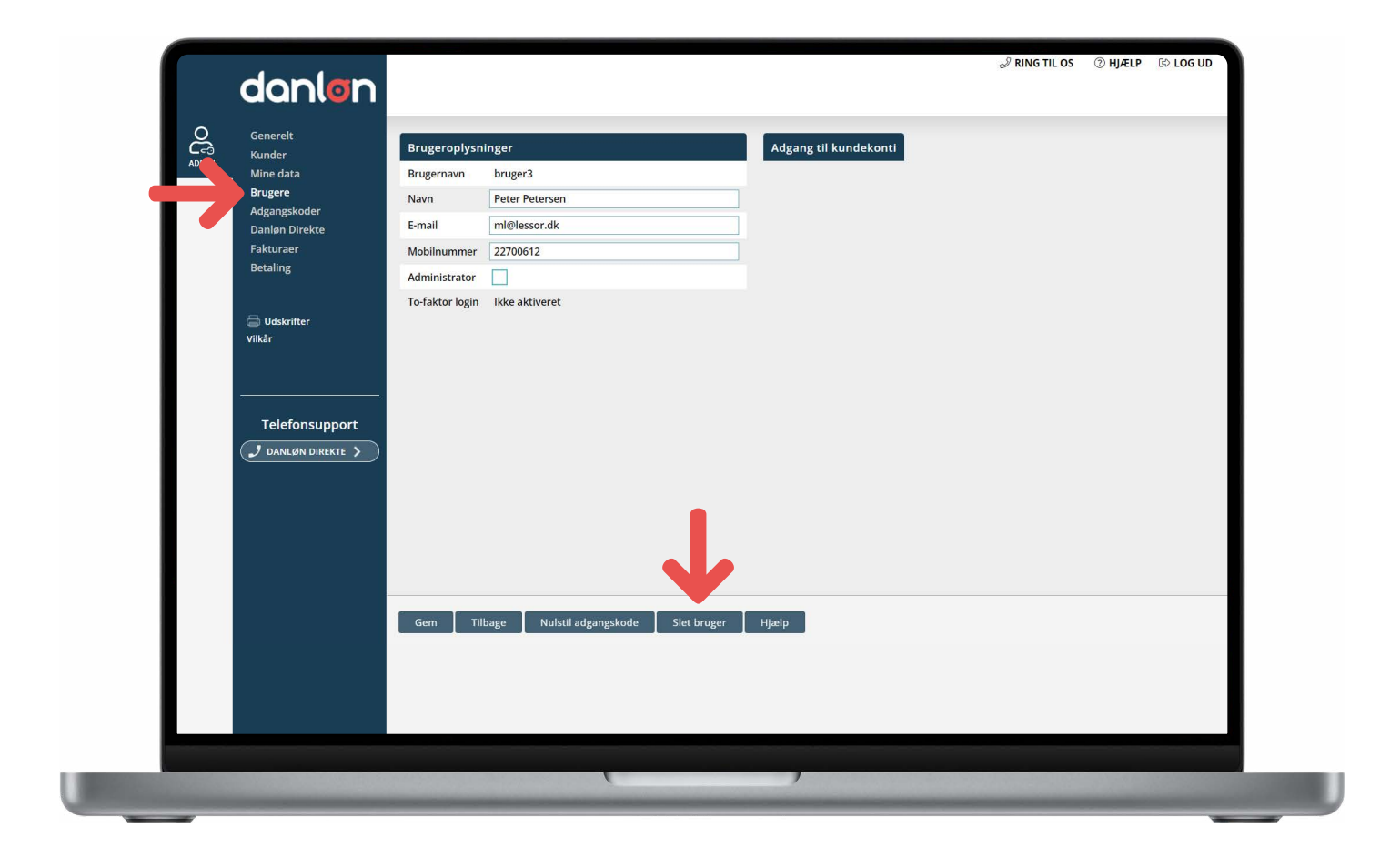

Hvis din kunde har tilladt det på sin konto, kan du vælge hvem af dine brugere, der skal have adgang til kundens konto.

Når du har givet din bruger adgang til en kunde, kan brugeren logge ind på sin egen konto og tilgå kundens konto.

l vores vejledning lærer dine kunder, hvordan de giver adgang, og du er velkommen til at sende den videre til dem:

<u>Hent vejledningen</u>

Når en bruger skal slettes, vælger du brugeren under 'Brugere' og trykker Slet bruger

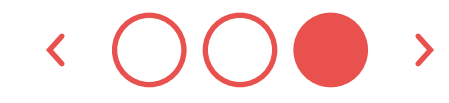

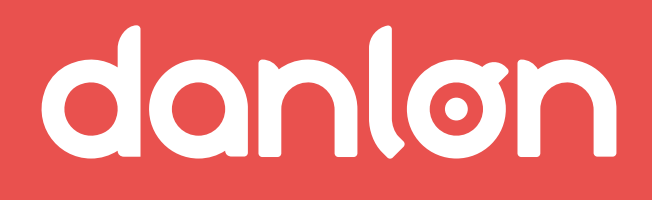

Kontakt

E-mail: salg@danlon.dk Telefon: 70 80 60 58